## Setup PRSD BYOD WiFi on an Android Device

**NOTE:** Methods for connecting to WiFi networks can be different between Android Devices and O.S. Versions. Use this procedure as a guideline.

- Access WiFi Settings on the device
- Tap on the WiFi network that you want to connect to

| - prsd-staff – for Staff         |   |
|----------------------------------|---|
| prsd-staff<br>EAP method<br>PEAP | * |
| Phase 2 authentication<br>None   | * |
| CA certificate<br>(unspecified)  | * |
| Identity                         |   |
| jsmith                           |   |
| Anonymous identity               |   |
| Password                         |   |
| •••••                            |   |
|                                  |   |
|                                  |   |

- CA certificate: This is different on some Android Models. Some will have "(unspecified)" as the only choice. Some will have "Please Select" – for these models, tap "Please Select" and change it to "Do Not Validate"

CANCEL CONNECT

- Identity: Enter your PRSD Network Username
- Password: Enter your PRSD Network Password
- Leave everything else set the way it is.
- Tap the "Connect" Button
- Your Device is now connected

## - prsd-student – for HS/MS Students

| Password       |        |
|----------------|--------|
| ••••••         | Ø      |
| Auto reconnect |        |
| Advanced       | $\sim$ |
| Connect        |        |

- Password: prsdbyod
- Tap the "Connect" Button
- Your Device is now connected

## OR

## - BYOD - for Elementary Students

- Click on the "BYOD" network
- Your Device is now connected